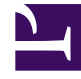

## **GENESYS**<sup>®</sup>

This PDF is generated from authoritative online content, and is provided for convenience only. This PDF cannot be used for legal purposes. For authoritative understanding of what is and is not supported, always use the online content. To copy code samples, always use the online content.

## Workforce Management Web for Supervisors Help

Ana Program Fazla Mesai Yükümlülüğü Seçenekler İletişim Kutusu

4/18/2025

## Ana Program Fazla Mesai Yükümlülüğü Seçenekler İletişim Kutusu

Ana Program Fazla Mesai Gereksinim görünümünün görüntülediği sütunları belirlemek için Seçenekler iletişim kutusunu kullanın.

1. Ana Program Fazla Mesai Gereksinim görünümünde Eylemler araç çubuğunda Seçenekler

butonuna tıklayın. Seçenekler iletişim kutusu açılır. Varsayılan olarak sadece Programlanan Fazla Mesai onay kutusu seçilidir.

- 2. Görüntüye dahil etmek istediğiniz sütun(ların) onay kutularını seçin:
  - Programlanan Fazla Mesai
  - Personel Sağlama Hesaplandı
  - Personel Sağlama Gerekiyor
  - Personel Sağlama Kapsamı
  - Personel Sağlama Varyansı
  - Farklılık Hesaplandı
  - Farklılık Gerekiyor
- 3. Seçimlerinizi uygulamak için Tamam'a tıklayın.